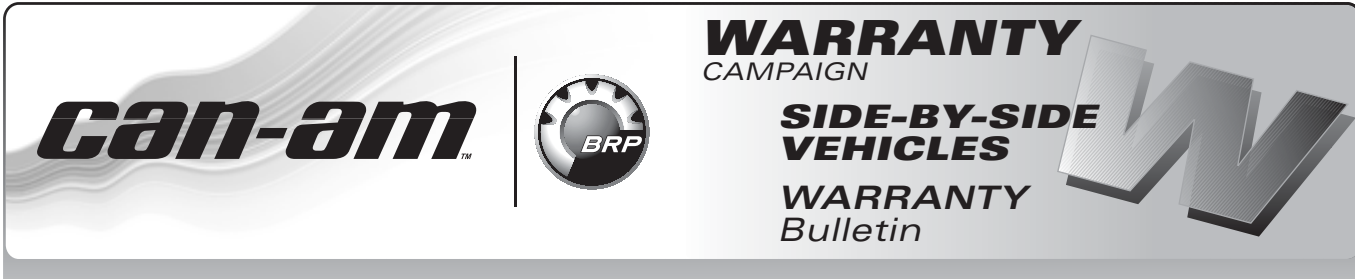

**CAUTION:** All involved customers must be notified, all involved units must be corrected as per instructions herein.

### Campaign no.: 2013–7

February. 5, 2013 Subject: Battery Gauge Accuracy

No. **2013-3** 

| YEAR | MODEL               | MODEL NUMBER        | SERIAL NUMBER     |
|------|---------------------|---------------------|-------------------|
| 2013 | Commander™ Electric | 6MDA/6MDB/6MDC/6UDB | See attached list |

# PROBLEM

The bar graph of the multifunction gauge may NOT display accurately the battery state of charge. The multifunction display may NOT indicate battery voltage (always 0.0 volt) when selected.

# SOLUTION

At PDI, re-flash the Motor Control Module (MCM) if problem is present on vehicle.

# PROCEDURE

# Calibration Update File Download

Download the file from BOSSWeb to your shop computer.

Proceed as follows:

1. On the internet, go to the BOSSWeb site:

#### WWW.BOSSWEB.BRP.COM

- 2. Under ComCenter drop down list, select:
  - DOCUMENT
- 3. In the menu, select:
  - Document Type: DIAGNOSTIC SOFTWARE
  - Category: B.U.D.S.
  - Product Line: SSV
- 4. Click on arrow to start search and wait for result.
- 5. Select box and download the calibration update file.

#### FILE NAME DESCRIPTION

Commander Electric MCM Calibration File Update

**NOTE:** Remember where you save the file to retrieve it. If your internet connection is on another PC, download the file to a memory key or other method of transfer, to update your shop computer.

# Connecting the PC to the Vehicle

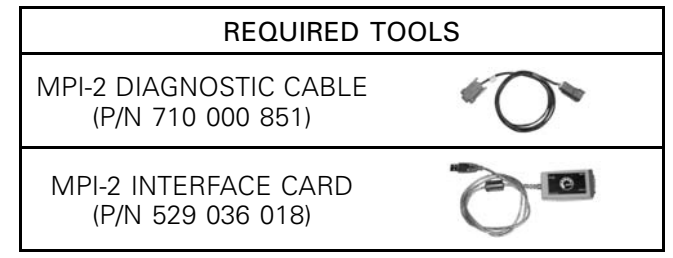

- 1. Locate the 6-pin diagnostic connector underneath dashboard on driver's side.
- 2. Disconnect the 6-pin diagnostic connector from it's holder (protective cap).
- 3. Connect one end of the MPI-2 diagnostic cable to the vehicle connector.

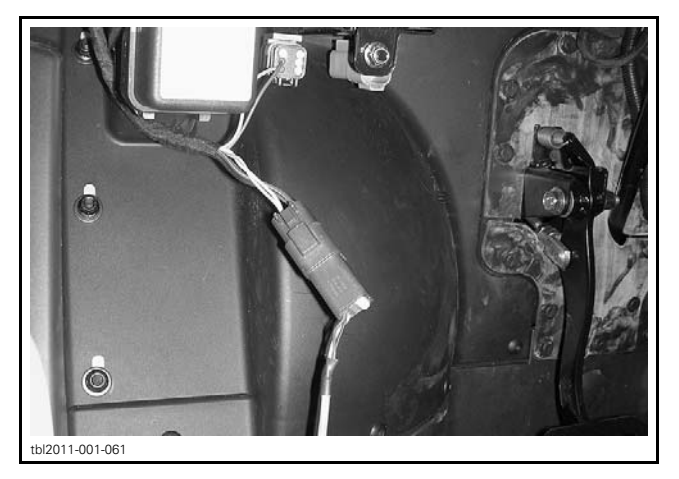

4. Connect the other end of diagnostic cable to the MPI-2 interface card.

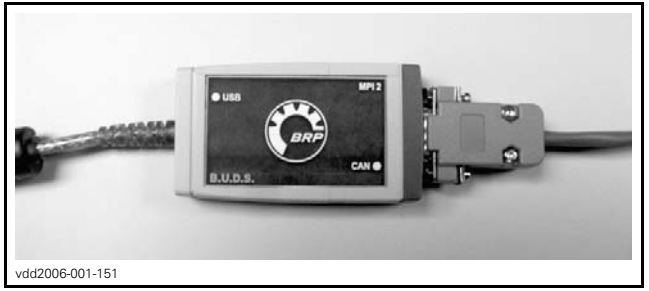

DIAGNOSTIC CABLE CONNECTED TO MPI-2 INTERFACE CARD

**NOTE:** An optional MALE-FEMALE EXTENSION SE-RIAL CABLE (P/N DB9) available at electronic retail outlets can be used between diagnostic cable and MPI-2 interface. Do not exceed 7.6 m (25 ft).

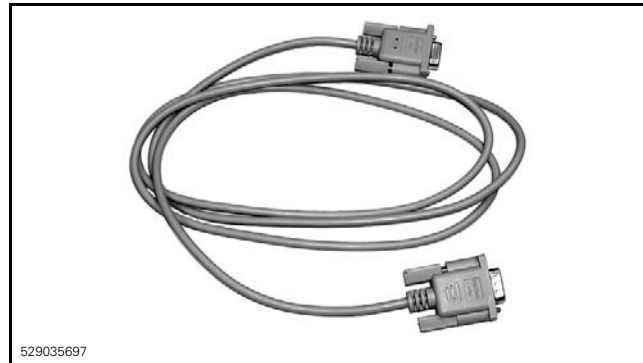

OPTIONAL MALE-FEMALE EXTENSION SERIAL CABLE

5. Connect the MPI-2 interface card to the USB port of a PC (personal computer).

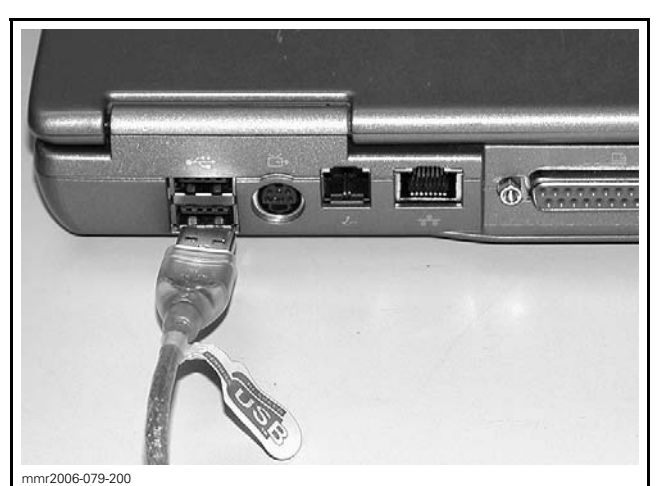

MPI-2 INTERFACE CARD CONNECTED TO USB PORT

## Mandatory Conditions to Re-flash the Motor Control Module (MCM)

To re-flash successfully the MCM:

- Vehicle MUST be in PARK
- Vehicle MUST be DISCONNECTED from the 120 V power outlet.

## Flashing the Motor Control Module (MCM)

- 1. Block vehicle wheels.
- 2. Open the diagnostic software.
- 3. Turn power key to ON.

**NOTE:** Ensure both USB and CAN lights of MPI-2 are green.

4. Click on **Enabled** and then on **Maintenance**.

**A** CAUTION Vehicle will be in NEUTRAL as parking brake will be released.

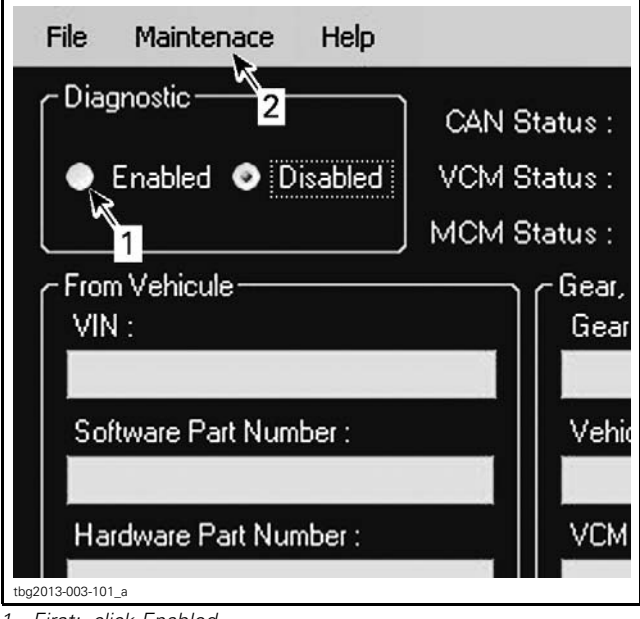

- First: click Enabled
  Secondly: click Maintenance

#### 5. Select Flash MCM.

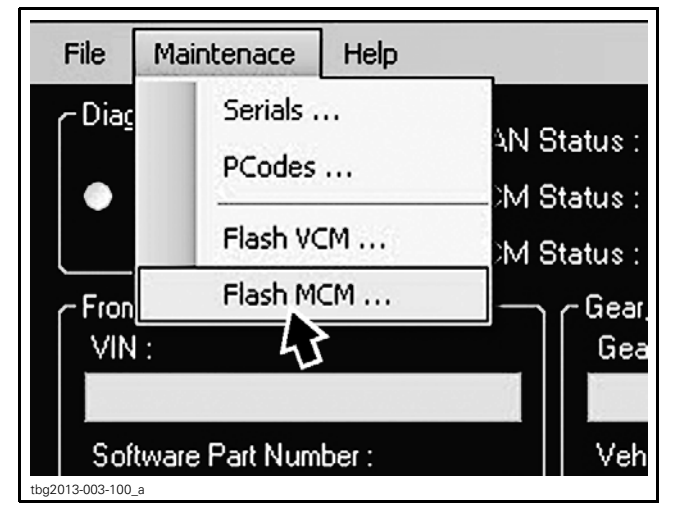

6. Select file which was previously saved on the PC.

| FILE NAME           |
|---------------------|
| BC22_26_06_2012.dcf |

7. Execute the re-flash.

NOTE: When operation is complete, a window box will open with the calibration number to confirm the flash is successful.

| CALIBRATION NUMBER IN WINDOW BOX<br>(SUCCESSFUL OPERATION) |  |  |  |
|------------------------------------------------------------|--|--|--|
| BC22                                                       |  |  |  |

8. Click on OK.

9. Turn OFF the power key.

- 10. Close the diagnostic tool and disconnect the MPI-2 interface card.
- 11. Insert the vehicle diagnostic connector in its cap.

# WARRANTY

Submit a warranty claim using the normal claiming procedure.

For claiming procedure, refer to the DEALER/DIS-TRIBUTOR WARRANTY GUIDE.

| CAMPAIGN NUMBER | 2013-7           |  |
|-----------------|------------------|--|
| Claim type      | Campaign claim   |  |
| Action          | Repair           |  |
| Flat rate       | 0.3 hour         |  |
| Expiration date | January 31, 2016 |  |

# SERIAL NUMBER LISTING OF INVOLVED VEHICLES

Model: 6MDA

From 000001 to 000010 From 000012 to 000018 From 000021 to 000022

### Model: 6MDB

From 000001 to 000008 From 000011 to 000013 From 000015 to 000018

## Model: 6MDC

From 000001 to 000008

## Model: 6UDB

000002 From 000004 to 000035